# Accessing the Membership Success Center via ClubRunner

The Membership Success Center is accessible through ClubRunner and users enter the database in their Club, District and Zone – no navigation needed.

### Step 1: Login to ClubRunner

You can use the District version of ClubRunner via your district website (available to everyone)

or

You can use your Club version of ClubRunner via your club website (if your club has its own subscription to ClubRunner)

### Step 2: Link to MAP

If you used the District version of ClubRunner

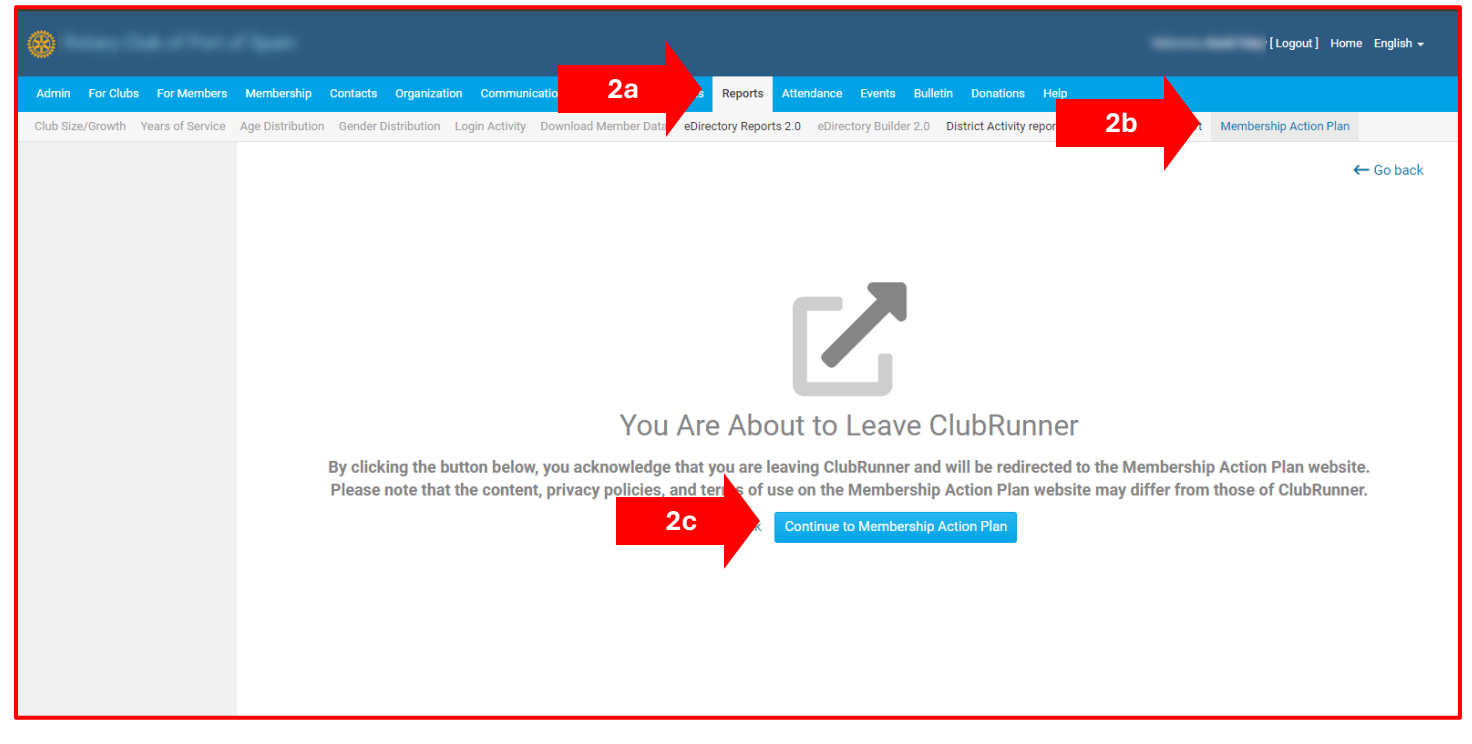

- a. Click on **Reports** in the blue menu bar
- b. Click on Membership Action Plan in the grey menu bar
- c. Click on the Continue to Membership Action Plan button in the main area

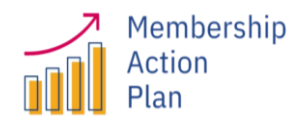

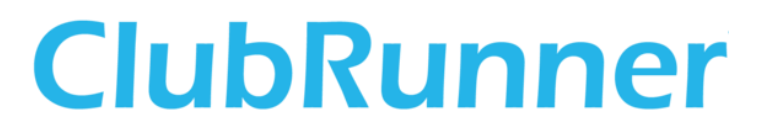

# Accessing the Membership Success Center via ClubRunner

If you used the Club version of ClubRunner

| ۲                                                           |                                                                                |                                                                                                    | [Logout] Home English <del>-</del>                                                                                                    |
|-------------------------------------------------------------|--------------------------------------------------------------------------------|----------------------------------------------------------------------------------------------------|----------------------------------------------------------------------------------------------------|
| Admin My ClubRunner Commu                                   | ication Bulletin Contacts Membership Organization RI i                         | ntegration Attendance Website Reports                                                                                                    | 2a onations Membership Success Help                                                                                                    |
| eDirectory Reports 2.0 eDirectory<br>Membership Action Plan | uilder 2.0 Club Dashboard Years of Service Age Distribution G                  | ender Distribution Login Activity Rule of 85 Birt and                                                                                      | ay and Anniversaries Download Member Data Member Activity Club Activity                                                                                                 |
|                                                             | By clicking the button below, you ack<br>Please note that the content, privacy | You Are About to Leav<br>nowledge that you are leaving ClubRunne<br>policies, and terms of use on the Membe<br>← Go back Continue to Membe | ← Go back<br>VE ClubRunner<br>er and will be redirected to the Membership Action Plan website.<br>ership Action Plan we site may differ from those of ClubRunner.<br>2c |

- a. Click on **Reports** in the blue menu bar
- b. Click on Membership Action Plan in the grey menu bar
- c. Click on the Continue to Membership Action Plan button in the main area

#### Step 3: Explore the Membership Success Center

With either above option, a new tab or window will open and automatically log you into the Membership Success Center.

You can then navigate to your preferred section using the menu on the left or view the tutorial videos for help on how to use the available features and tools.

NB:- No matter which option you use, you will enter the Membership Success Center in your own club, district and zone. Depending on your club or district position, you may be able to view information in the Membership Success Center for other clubs.

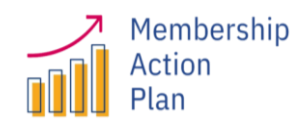

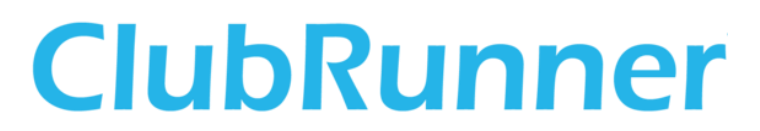